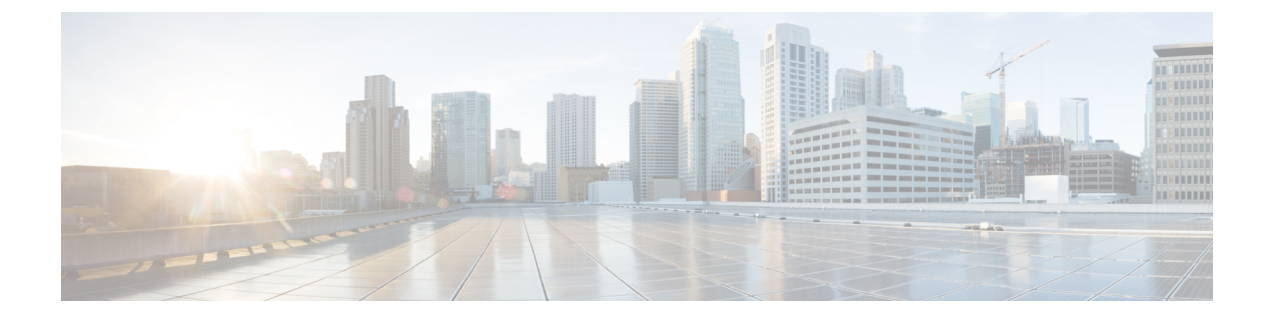

# ユーザ アカウント

- ユーザアカウントについて (1ページ)
- ・パスワードセキュリティの設定(4ページ)
- •パスワードの暗号化 (6ページ)
- ・禁止パスワード辞書 (7ページ)
- 管理者アカウントの設定(9ページ)
- •LDAPを使用したリモートアカウント認証の設定 (14ページ)
- ・忘れた場合のパスワードのリセット (23ページ)
- root アカウントの使用 (25 ページ)
- Pwrec アカウントのパスワード設定 (26 ページ)
- SSO トークンの管理 (27 ページ)

# ユーザ アカウントについて

Expresswayには通常運用用の2つのタイプのユーザアカウントがあります。

- ・管理者アカウント: Expressway を設定する際に使用します。
- FindMe アカウント: 企業内の個人が FindMe プロファイルを設定する際に使用します。
   (Expressway が TMS Provisioning Extension サービスを使用して FindMe データを提供して いる場合、Expressway を介した FindMe アカウントの構成は適用されません。)

### アカウントの認証

管理者アカウントと FindMe アカウントは、Expressway へのアクセスが許可される前に認証さ れている必要があります。

Expressway はアカウントをローカルに、または LDAP を使用してリモート ディレクトリ サー ビスと照合して(現在は Windows Active Directory のみでサポート)認証することができます。 また、ローカルとリモートで管理されているアカウントも使用できます。リモートオプション を使用すると、企業内のすべての Expressway 用のディレクトリ サービスに管理者グループを 設定できます。これにより、Expressway ごとに個別のアカウントを持つ必要がなくなります。 リモート認証の設定の詳細については、LDAPを使用したリモートアカウント認証の設定を参照してください。

リモートソースを管理者または FindMe アカウントのいずれかの認証に使用している場合は、 Expressway を次のように設定する必要があります。

- 適切な LDAP サーバ接続の設定。
- この Expressway への管理者と FindMe のアクセスを管理するリモートディレクトリサービスにすでにセットアップ済みの対応するグループ名に一致する管理者グループまたは FindMe グループ、あるいはその両方(管理者グループの設定とユーザグループの設定を参照してください。)

また Expressway は証明書ベースの認証を使用するように設定することもできます。これは通常、Expressway を安全性の高い環境に導入する場合に必要になります。

## パスワードの複雑度

複雑度の要件は、パスワードセキュリティの設定ページ([ユーザ(Users)]>[パスワードセキュリティ(Password security)])から、ローカルで管理されているパスワードに対して指定できます。

すべてのパスワードとユーザ名で大文字と小文字が区別されます。

# アカウントタイプ

### 管理者アカウント

管理者アカウントを使用して Expressway を設定します。

Expressway には、完全な読み取り/書き込みアクセス権が付与されたデフォルトの admin アカ ウントがあります。これは、Web インターフェイス、API インターフェイスまたは CLI を使用 して Expressway にアクセスするために使用できます。

(注) [リモートのみ(*Remote only*)]認証ソースが使用中の場合は、デフォルトのadminアカウント を使用して Expressway にアクセスすることはできません。

Web インターフェイスと API インターフェイスのみを使用して Expressway にアクセスできる ようにするには、新たにローカル管理者アカウントを追加します。

リモートで管理する管理者アカウントを使用すると、Web インターフェイスと API インター フェイスまたは CLI を使用して Expressway にアクセスできます。

1つの管理者アカウントを緊急時アカウントに設定できます。この特殊なアカウントは、リモート認証ができない場合にローカル認証が許可されないときでも Expressway にアクセスできます。

#### 設定ログ

設定ログには、すべてのログイン試行と、Webインターフェイスを使用して行われた設定変更 が記録されます。これらは監査証跡に使用できます。これは、複数の管理者アカウントがある ときに特に役立ちます。

#### 複数の管理セッション

複数の管理者セッションを同時に実行できます。これらのセッションは、Webインターフェイス、コマンドラインインターフェイス、またはその両方を組み合わせて使用していることがあります。これにより、各管理者セッションで同じ設定を変更しようとすると、1つのセッションに加えた変更によりもう1つのセッションに加えた変更が上書きされることにご注意ください。

#### セッションの制限とタイムアウト

ネットワークサービスの説明に従って、アカウントセッションの制限と非アクティブタイムア ウトを設定できます。

### ログイン履歴ページ(高度なアカウントセキュリティ)

システムが高度なアカウントセキュリティモードになっている場合はログインした直後に「ロ グイン履歴(Login history)」ページが表示されます。このページには、現在ログインしてい るアカウントの最新の履歴が示されます。

#### FindMe アカウント

企業内の個人が FindMe アカウントを使用して、それらの個人が FindMe ID を通じて接続できるデバイスと場所を設定します。

各 FindMe アカウントには、ユーザ名とパスワードを使用してアクセスします。

リモートFindMeアカウント認証を選択した場合は、Expressway管理者はリモートディレクトリサービスの対応するグループ名と照合するようにFindMeグループをセットアップする必要があります。

- (注) ユーザ名とパスワードの詳細のみリモートで管理されます。
  - FindMeID、デバイス、および場所などのFindMeアカウントのその他プロパティはローカル Expressway データベースに保存されます。

FindMe アカウントの詳細と、関連付けられた FindMe デバイスと場所の定義の詳細については、FindMe アカウントの設定セクションを参照してください。

多くの FindMe アカウントのプロビジョニングが必要な場合は、Cisco TMS を使用することを 推奨します。FindMe アカウントとユーザアカウントの設定の詳細については、『Cisco TMS プロビジョニング拡張導入ガイド』を参照してください。

### root アカウント

Expressway は Expressway オペレーティング システムへのログインに使用できる root アカウントを提供します。通常の運用では root アカウントを使用しないでください。特に、このアカウントを使用してシステム設定を行わないでください。代わりに管理者のアカウントを使用します。

詳細については、root アカウントの使用の項を参照してください。

⚠

注意 adminおよびrootアカウントのX8.9より前のデフォルトのパスワードはよく知られています。 これらのアカウントには強力なパスワードを使用する必要があります。新しいシステムがX8.9 以降である場合は、スタートアップ時にデフォルト以外のパスワードを指定する必要がありま す。

詳細情報

管理者アカウントの設定を参照してください。

# パスワードセキュリティの設定

「パスワード セキュリティ(Password security)」ページ([ユーザ(Users)]> [パスワード セキュリティ(Password security)])は、ローカルアカウントのパスワードが承認される前に 最小レベルの複雑さを満たす必要があるかどうかを制御します。

- 「厳格なパスワードを適用(Enforce strict passwords)]が[オン(On)]に設定されている場合、その後に設定される対象となるアカウントのパスワードはすべて、厳密なパスワードを構成するための以下のルールに従う必要があります。
- [厳密なパスワードを強制する(Enforce strict passwords)] が [オフ(Off)] に設定されて いる場合、パスワードに対して追加のチェックは行われません。デフォルトはオフです。

生成されたパスフレーズのエントロピーの最小ビット数も、このページで 0~255 の範囲で構成できます(デフォルトは6)。

(注) この設定に関係なく、管理者アカウントに対して空のパスワードを設定することはできません。

厳格なパスワードの範囲

厳格なパスワードの適用設定は、Expresswayで管理されているローカルアカウントにのみ適用 されます。

・ローカル管理者アカウント

- ・ローカル FindMe ユーザアカウント
- ローカル認証データベースクレデンシャル(他のデバイスが Expressway での認証を求められている場合に使用する有効なユーザ名とパスワードのリスト)

Expressway で使用される他のパスワード(LDAP/リモートに保存されている管理者や FindMe のクレデンシャルなど)には影響はありません。

(注) すべてのパスワードとユーザ名で大文字と小文字が区別されます。

#### 厳密なパスワードに関する設定不可能なルール

[厳密なパスワードを強制する(Enforce strict passwords)] が [オン(On)] に設定されている 場合は、次のパスワード規則が常に適用され、構成できません。

- ・同じ文字列の複数インスタンスを避ける(連続しないインスタンスもチェック)
- 3 文字以上の連続文字列を避ける(「「abc」」や「「123」」など)
- ・辞書にある単語や辞書にある単語の反転を避ける
- 回文を避ける(「「risetovotesir」」など)

管理者アカウント、ローカル認証データベース、および FindMe ユーザのパスワードの作成ま たは変更中に、[厳格なパスワードを適用する (Enforce strict passwords] がオンで、ユーザ名と 同じ文字がストレートまたはリバースの順序(小文字または大文字)の場合、ページの上部に エラーメッセージが表示されます。

#### 厳密なパスワードに関する設定可能なルール

パスワードポリシーの以下のプロパティを設定できます。

[カスタム禁止パスワードディクショナリを有効にする(Enable custom forbidden password dictionary)]が[オン(On)]に設定されている場合、カスタム禁止パスワードディクショナリを使用して厳密なパスワードチェックを実行できます。

[カスタム禁止パスワードディクショナリを有効にする(Enable custom forbidden password dictionary)]が[オフ(Off)]に設定されている場合、厳密なパスワードチェックを実行する ときにカスタムディクショナリは使用されません。デフォルトは[オフ(Off)]です。

- ・長さは ASCII 文字で6 文字以上、255 文字以下(デフォルトは 15)
- 数字[0-9]の数は0~255(デフォルトは2)
- •大文字 [A-Z] の数は0~255(デフォルトは2)
- •小文字 [a-z] の数は 0 ~ 255 (デフォルトは 2)
- •特殊文字の数 [(space), @, \$ etc.) などの7ビット ASCII からの印刷可能な文字]は、0~255 (デフォルトは2) です。

- ・許容される連続繰り返し文字の数は1~255(デフォルトの0ではチェックは無効になる ため、連続繰り返し文字はデフォルトで許容されます。パスワードに連続繰り返しが含ま れないようにするには、1に設定します)
- ・文字クラスの最小数は0~4(デフォルトの0はチェックを無効にします)文字クラスは、 数字、小文字、大文字、および特殊文字です。

必要な文字クラスの数とクラスあたりの文字数の間で優先順位の効果が現れる場合があり ます。

例:各クラス2文字というデフォルトの要件のままにしておくと、4つの文字クラスが必要であるという暗黙的なルールが存在します。この場合、[文字クラスの最小数(Minimum number of character classes)]の設定は無意味になります。または、文字クラスの最小数を2に設定し、各クラスから必要な文字の最小数を0に設定した場合、各クラスに必要な最小文字数を0にすると、任意の2つのクラスの文字を含むパスワードで十分になります (その他の条件を満たしていると見なします)。

# パスワードの暗号化

Expresswayに設定されているすべてのパスワードが暗号化またはハッシュ形式のいずれかで安全に保存されます。これは、次の項目に適用されます。これらのすべての項目にはユーザ名とパスワードが関連付けられています。

- デフォルトの admin 管理者アカウント
- ・追加の管理者アカウント
- ローカル認証データベースクレデンシャル(他のデバイスが Expressway での認証を求められている場合に使用する有効なユーザ名とパスワードのリスト)
- アウトバウンド接続クレデンシャル(別のシステムでの認証に必要な場合に Expressway が使用)
- LDAP サーバ (LDAP サーバにバインドする際に Expressway が使用)

ローカルの管理者アカウントのパスワードは、SHA512を使用してハッシュされます。他のパ スワードは暗号化された形式で保存されます。

#### Web インターフェイスと CLI の比較

Webインターフェイスを使用してパスワードを入力または表示する場合は、入力する文字の代わりにプレースホルダ文字が表示されます。

コマンドラインインターフェイスを使用してパスワードを入力する場合は、プレーンテキスト でパスワードを入力します。ただし、コマンドを実行した後、パスワードは*{cipher}*プレフィッ クスを使用して暗号化された形式で表示されます。次に例を示します。

xConfiguration Authentication Password: "{cipher}xcy6k+4NgB025vYEgoEXXw=="

### パスワードの最大長

次の表に、入力可能なプレーンテキスト文字の最大数をパスワードのタイプごとに示します。

| パスワードタイプ             | 最大長  |
|----------------------|------|
| admin アカウント          | 1024 |
| その他のローカル管理者アカウント     | 1024 |
| ローカル データベース認証クレデンシャル | 128  |
| アウトバウンド接続クレデンシャル     | 128  |
| LDAP サーバ             | 60   |
| FindMe アカウント         | 1024 |

(注) パスワードが暗号化されて保存される場合は、プレーンテキストバージョンよりも多くの文字が使用されます。

# 禁止パスワード辞書

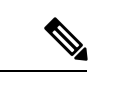

(注) 使用禁止パスワードディクショナリを構成していない場合は、それをクリックすると警告メッ セージが表示されます。

この Expressway は現在、カスタム禁止パスワード辞書を使用するよう設定されていません。

# 禁止パスワードディクショナリのダウンロード

ステップ1 [ユーザ (Users)]>[禁止されているパスワード (Forbidden password)]に移動します。

**ステップ2** [ディクショナリのダウンロード (Download dictionary)]をクリックして、現在のバージョンのディクショ ナリをローカルドライブにダウンロードします。

# 禁止パスワードディクショナリのアップロード

(注)

•.txt ファイルのみサポートされています。

ファイルのアップロードプロセスを安全に保つために、/tmp/パスでファイルをアップロードしてください。

たとえば、次のコマンドを考えてみます。

xcommand Passworddictionarywrite

パスの先頭に /tmp/ を使用します。

xcommand Passworddictionarywrite /tmp/random\_file

/tmp/が指定されていない場合、次のエラーメッセージが表示されます。

<code>PasswordDictionaryWriteCommandError: Forbidden password dictionary file path must start with /tmp/</code>

- ステップ1 [ユーザ(Users)]>[禁止されているパスワード(Forbidden password)]に移動します。
- ステップ2 [Choose File] をクリックします。
- ステップ3 ローカルドライブからアップロードするディクショナリファイルを選択し、[ディクショナリのアップロー ド(Upload dictionary)]をクリックします。 結果:新しいディクショナリがアップロードされ、アプリケーションに統合されます。

## 禁止パスワードディクショナリの更新

- ステップ1 [ユーザ(Users)]>[禁止されているパスワード(Forbidden password)]に移動します。
- **ステップ2** [ディクショナリのダウンロード(Download dictionary)] をクリック します。 現在のバージョンのディクショナリをダウンロードし、必要な変更を行います。
- ステップ3 [ファイルの選択(Choose File)]をクリックして更新ファイルを選択します。
- ステップ4 [ディクショナリのアップロード(Upload dictionary)]をクリックします。

更新されたディクショナリがアップロードされ、アプリケーションに統合されます。

# パスフレーズの生成

パスフレーズを生成すると、パスワードよりも長く、単語間にスペースが含まれるランダムな セキュアパスフレーズが提供されます。これにより、文字、数字、記号の不可解なシリーズが なく、セキュリティが向上し、使いやすさが向上します。許可されていないユーザーがそれら を復号化するのを防ぎます。生成されるパスフレーズのデフォルト長は 64 です。

- ステップ1 [メンテナンス (Maintenance)]>[ツール (Tools)]>[パスフレーズの生成 (Generate Passphrase)]に移 動します。
- ステップ2 新しく[生成されたパスフレーズ (Generated passphrase)]が表示されます。

# 管理者アカウントの設定

「管理者アカウント(Administrator accounts)」ページ([ユーザ(Users)]>[管理者アカウ ント(Administrator accounts)]>)ページには、Expressway 上のすべてのローカル管理者ア カウントのリストが表示されます。

一般に、ローカル管理者アカウントは、WebインターフェイスまたはAPIインターフェイスの Expressway にアクセスするために使用されますが、CLI にアクセスすることはできません。

このページでは、次の操作を実行できます。

- ・新しい管理者アカウントの作成
- •管理者パスワードの変更
- アカウントのアクセスレベルの変更:[読み取り/書き込み(Read-write)]、[読み取り専用 (Read-only)]、または[オーディタ(Auditor)]
- アカウントのアクセス範囲の変更:[Web アクセス(Web access)]、[API アクセス(API access)]、またはこの両方
- ・個別または複数の管理者アカウントの削除、有効化、または無効化
- ・緊急時アカウントの指定

### 管理者アカウントの詳細情報の編集

デフォルトの管理者アカウントと追加したローカル管理者アカウントの詳細情報は編集できま す。

ステップ1 [ユーザ(Users)]>[管理者アカウント(Administrator accounts)]に移動します。

ステップ2 関連する管理者アカウントの[アクション(Actions)]で、[ユーザの編集(Edit user)]をクリックしま す。

新しいページが表示され、選択した管理者アカウントのパスワードを除くすべてのフィールドを編集でき ます。

### パスワードの変更

- ステップ1 [ユーザ(Users)]>[管理者アカウント(Administrator accounts)]に移動します。
- ステップ2 関連する管理者アカウントの[アクション(Actions)]で、[パスワードの変更(Change password)]をク リックします。

新しいページが表示され、選択した管理者アカウントのパスワードを変更できます。

**ステップ3**[関連タスク(Related tasks)] セクションに移動し、[パスフレーズの生成(Related tasks)] をクリックします。

[生成されたパスフレーズ (Generated passphrase)] ページに新しいパスフレーズが表示されます。

- **ステップ4**[新しいパスワード(New password)]フィールドと[新しいパスワードの確認(Confirm new password)] フィールドのテキストボックスに、新しく生成されたパスフレーズを入力するかコピーして貼り付けます。
- ステップ5 現在のパスワードを入力して、パスワード変更プロセスを承認します。
- ステップ6 [保存 (Save)]をクリックします。

パスワードの変更が正常に表示されるメッセージ。

### 管理者アカウントとフィールド参照について

このデフォルトのローカル管理者「admin」 アカウントには完全な読み取り/書き込みのアク セス権があり、Web UI、API インターフェイス、または CLI を使用して Expressway にアクセ スできます。

このアカウントのユーザ名は admin です(すべて小文字)。

(注) 現在、組み込みの管理者ユーザーのみが CLI にアクセスできます。X14.0.1 以降のリリースでは、複数の管理者アカウントとグループが CLI にアクセスできます。管理者ユーザーは、ユーザーインターフェイスを介してこのアクセスを提供できます。同様に、管理者ユーザーは CLIと REST API の間でアクセスを切り替えることもできます。

X8.9より前のデフォルトパスワードはTANDBERG(すべて大文字)です。X8.9以降では、新 しいシステムはスタートアップ時にセキュアなインストールウィザードを実行するため、シス テムがネットワークに接続される前に新しいパスワードを提供できます。 admin は、削除も名前の変更も、無効化も行えず、アカウントレベルを[読み取り/書き込み (*Read-write*)]から変更できませんが、Webアクセスと API アクセスを無効にすることはで きます。

X8.9より前のバージョンからシステムをアップグレードした場合、パスワードを変更する必要 があることがあります。特に IP による管理が有効になっている場合は、強力なパスワードを 選択してください。

admin アカウントのパスワードを忘れた場合は、読み取り/書き込みアクセス権を持つ別の管理 者アカウントとしてログインして、admin アカウントのパスワードを変更することができま す。ほかの管理者アカウントがない場合、またはそれらのパスワードも忘れた場合でも、 Expressway への物理的なアクセスがあれば admin アカウントのパスワードをリセットできま す。詳細については、忘れた場合のパスワードのリセットを参照してください。

| フィールド 説                              | 明(Description)                                                                                                    | 使用方法のヒント                                                                                                    |
|--------------------------------------|----------------------------------------------------------------------------------------------------|----------------------------------------------------------------------------------------------------|
| 名前<br>(Name)                         | 理者アカウントのユーザ名。                                                                                                    | 「「root」」などの一部の名前は予<br>約されています。ローカル管理者<br>アカウントのユーザ名では、大文<br>字と小文字が区別されます。                                                                                 |
| <b>アクセスレ</b><br>ベル (Access<br>level) | 理者アカウントのアクセスレベル:<br>Read-write]: すべての設定情報の表示と<br>更を許可します。これにより、デフォル<br>の admin アカウントと同じ権限が与え<br>れます。<br>Read-only]: ステータスおよび設定情報の<br>示のみを許可し、変更は許可しません。<br><b>アップグレード (Upgrade)</b> 」ページな<br>づのいくつかのページは、読み取り専用ア<br>ウントに対してはブロックされていま<br>・<br>オーディタ (Auditor)]: [イベントログ<br>Event Log)]ページ、[設定ログ<br>Configuration Log)]ページ、[ネット<br>ークログ (Network Log)]ページ、[ア<br>ーム (Alarms)]ページ、および[概要<br>Coverview)]ページのみにアクセスでき<br>す。 | 現在ログインしているユーザのア<br>クセス権限は、各 Web ページの下<br>部にあるシステム情報バーに表示<br>されます。<br>デフォルトの admin アカウントの<br>アクセス レベルは [読み取り/書き<br>込み ( <i>Read-write</i> )]から変更でき<br>ません。 |

管理者アカウントのフィールド リファレンス

| フィールド                                 | 説明(Description)                         | 使用方法のヒント                                                                                                    |
|---------------------------------------|-----------------------------------------|----------------------------------------------------------------------------------------------------|
| パスワード<br>(Password)                   | この管理者が Expressway へのログインに<br>使用するパスワード。 | Expressway のすべてのパスワード         は暗号化されます。そのため、こ         こにはプレースホルダのみが表示         されます。         パスワードを入力すると、[パス         ワード(Password)]フィールドの         横にあるバーの色が変わり、パス         ワード(Password)]フィールドの         横にあるバーの色が変わり、パス         ワード(Password)]フィールドの         横たあるバーの色が変わり、パス         ワードでの複雑さが示されます。パ         スワードセキュリティの設定ページ         ジ(コーザ(Users)]>[パスワード         マキュリティ(Password         security)])で、ローカル管理者パ         スワードの複雑さ要件を設定できます。         ブランクパスワードは設定できま         さん。         (注)       管理者アカウント、         ローカル認証データ         ベース、およびFindMe         ユーザのパスワードの         作成または変更中に、         「[厳格なパスワードを         適用する(Enforce         strict passwords)]」が         オンで、ユーザ名と同         じ文字がストレートま         たはリバースの順序         (小文字または大文         字)の場合、ページの         上部にエラーメッセー         ジが表示されます。 |
| New<br>password                       | アカウントの新しいパスワードを入力しま<br>す。               | このフィールドは、パスワードを<br>変更するときにのみ表示されます。                                                                                                    |
| パスワードの<br>確認<br>(Confirm<br>Password) | アカウントのパスワードを再入力します。                     | このフィールドは、アカウントを<br>作成するとき、またはそのパスワー<br>ドを変更するときにのみ表示され<br>ます。                                                                                                    |

| フィールド                                                  | 説明(Description)                                                                                                    | 使用方法のヒント                                                                                                    |
|--------------------------------------------------------|----------------------------------------------------------------------------------------------------|----------------------------------------------------------------------------------------------------|
| 緊急時アカウ<br>ント<br>(Emergency<br>account)                 | [はい(Yes)]を選択すると、このアカウ<br>ントを緊急時アカウントとして使用しま<br>す。<br>読み取り/書き込みアクセスと Web アクセ<br>スが可能な有効になっているローカル管理<br>者アカウントを使用する必要があります。 | <ol> <li>1つの緊急時アカウントを許可で</li> <li>き、このアカウントを使用すると、</li> <li>ローカル認証が許可されない場合</li> <li>でも Expressway にアクセスできます。</li> <li>このアカウントの目的は、リモー</li> <li>ト認証が使用できないときにシステムからロックアウトされるのを</li> <li>回避できるようにするためです。</li> </ol> |
| Web アクセ<br>ス(Web<br>Access)                            | このアカウントが Web インターフェイス<br>を使用してシステムにログインできるかど<br>うかを選択します。<br>デフォルト: [Yes]                                                 |                                                                                                    |
| パスワードの<br>強制的なリ<br>セット<br>(Force<br>password<br>reset) | [はい(Yes)]を選択する場合、新しいユー<br>ザする必要があります新しいパスワードを<br>作成ログインするときにします。<br>デフォルト:[いいえ(No)]                                       |                                                                                                    |
| APIアクセス<br>(API<br>access)                             | このアカウントがアプリケーションプロ<br>グラミングインターフェイス(API)を使<br>用してシステムのステータスおよび設定に<br>アクセスできるかどうかを選択します。<br>デフォルト:[Yes]                    | Cisco TMS などのシステムによる<br>XML および REST API へのアクセ<br>スを制御します。                                                                                                    |
| 状態<br>(State)                                          | アカウントが [有効 (Enabled) ] か [無効<br>(Disabled) ] かを選択します。無効なア<br>カウントはシステムにアクセスできませ<br>ん。                                     |                                                                                                    |
| 現在のパス<br>ワード<br>(Your<br>current<br>password)          | 変更を承認する必要がある場合、ここに自<br>身の現在のパスワードを入力します。                                                                                  | セキュリティを強化するため、シ<br>ステムはアカウントを作成したり<br>パスワードを変更すると、管理者<br>に自分自身のパスワードを入力す<br>るように求めます。                                                                                                    |

# アクティブな管理者セッションの表示

「アクティブな管理者セッション(Active administrator sessions)」ページ([ユーザ(Users)]> [アクティブな管理者セッション(Active administrator sessions)])には、この Expressway に 現在ログインしているすべての管理者アカウントのリストが表示されます。

これには、ログイン時刻、セッションタイプ、IP アドレスとポート、および最後にこの Expressway ヘアクセスした日時などのセッションの詳細が示されます。

必要なセッションを選択して[セッションの終了(Terminate session)]をクリックすることで、 アクティブな Web セッションを終了できます。

[セッションタイムアウト (Session time out)]値をゼロに設定している場合は、このページ に多くのセッションが一覧表示されます。これは通常、管理者が Expressway からログアウト せずにブラウザを閉じてセッションを終了した場合に発生します。

# LDAP を使用したリモート アカウント認証の設定

管理者アカウント認証のためのリモートディレクトリサービスへの LDAP 接続を設定するには、「LDAP 設定(LDAP configuration)」ページ([ユーザ(Users)]>[LDAP 設定(LDAP configuration)])を使用します。

(注) Expressway は、リモート認証用に Microsoft Active Directory の LDAP インターフェイスをサポートします。Okta などの他の LDAP インターフェイスは、現在サポートされていない構成です。

設定可能なオプションは次のとおりです。

| フィールド   | 説明(Description)                      | 使用方法のヒント          |
|---------|--------------------------------------|-------------------|
| [リモートアカ | リウント認証(Remote account authentication | n)]:このセクションでは、リモー |
| トアカウント  | 認証用の LDAP の使用を有効または無効に、              | できます。             |

| フィールド                                                                         | 説明(Description)                                                                                                    | 使用方法のヒント                                                                                                    |
|-------------------------------------------------------------------------------|----------------------------------------------------------------------------------------------------|----------------------------------------------------------------------------------------------------|
| 管理者認証<br>ソース<br>(Administrator<br>authentication<br>source)                   | <ul> <li>管理者のログインクレデンシャルを認証<br/>する場所を定義します。</li> <li>[ローカルのみ(Local only)]:システムに<br/>保存されているローカルデータベースと照<br/>合してクレデンシャルを確認します。</li> <li>[リモートのみ(Remote only)]:外部クレ<br/>デンシャルディレクトリと照合してクレデ<br/>ンシャルを確認します。</li> <li>[両方(Both)]:最初にシステムに保存さ<br/>れているローカルデータベースと照合して<br/>確認し、一致するアカウントが見つからな<br/>かった場合は外部クレデンシャルディレク<br/>トリが代わりに使用されます。</li> <li>デフォルトは[Local only]です。</li> </ul> | [Both]を選択すると、ローカルで定<br>義したアカウントを引き続き使用<br>できます。これは、LDAPサーバと<br>の接続や認証の問題をトラブル<br>シューティングするときに役立ち<br>ます。<br>[リモートのみ(Remote only)]の<br>認証が使用されている場合は、デ<br>フォルトの admin アカウントを含<br>め、ローカルで設定した管理者ア<br>カウントを使用してログインでき<br>ません。<br>(注) Expressway が Cisco<br>TMSによって管理され<br>ている場合、[リモート<br>のみ (Remote only)]は<br>使用しないでくださ<br>い。 |
| [LDAP サーバ設定(LDAP server configuration)]: このセクションでは、LDAP サーバへの<br>接続の詳細を指定します。 |                                                                                                    |                                                                                                    |
| Expressway は                                                                  | 、LDAPサーバーでユーザーを検索するため                                                                                                    | りに、distinguishedNameという名前                                                                                                    |

の属性を検索します。

(注) LDAP サーバーのユーザーレコードに、distinguishedName という名前の有効な属 性があることを確認します。

I

| フィールド                                                                                     | 説明(Description)                                                                                                    | 使用方法のヒント                                                                                            |
|-------------------------------------------------------------------------------------------|----------------------------------------------------------------------------------------------------|----------------------------------------------------------------------------------------------------|
| FQDNアドレ<br>ス解決<br>(FQDN<br>address<br>resolution)                                         | LDAPサーバアドレスを解決する方法を定<br>義します。<br>[SRV レコード (SRV record) ]: DNS SRV<br>レコードルックアップ。<br>[アドレス レコード (Address record) ]:<br>DNS A レコードまたは AAAA レコード<br>ルックアップ。<br>(IP アドレス (IP address) 1: IP アドレス                                                                                                    | SRV ルックアップは_ldaptcp レ<br>コードです。複数のサーバが返さ<br>れた場合、各 SRV レコードの優先<br>度とウェイトによって、サーバが<br>使用される順序が決まります。 |
|                                                                                           | <ul> <li>[IP ) ドレス (IP adaress) J: IP ) ドレス<br/>として直接入力。</li> <li>デフォルトは [Address record] です。</li> <li>SRV レコードを使用する場合は、</li> <li><i>ldaptcp.<domain> records</domain></i> を標準 LDAP<br/>ポート 389 で使用していることを確認して<br/>ください。Expressway は LDAP 用に他の<br/>ポート番号をサポートしていません。</li> <li>SRV として LDAPS を使用するには、AD<br/>サーバが STARTTLS 拡張機能をサポート<br/>している必要があります。(ポート 636 を<br/>使用して LDAPS を実行する場合は、アド<br/>レスレコードを使用して FQDN を解決し、<br/>ポート 636 に直接接続する必要がありま</li> </ul> |                                                                                                    |
| [ホスト名<br>(Host<br>name)]と<br>[ドメイン<br>(Domain)]<br>または<br>サーバアド<br>レス (Server<br>address) | 9。)<br>サーバアドレスの指定方法は、FQDNア<br>ドレス解決の設定によって異なります。<br>[SRV レコード (SRV record)]:サーバア<br>ドレスのドメイン部分だけが必要です。<br>[アドレス レコード (Address record)]:<br>ホスト名とドメインを入力します。これら<br>は組み合わされて、DNS アドレス レコー<br>ドを検索するための完全なサーバアドレ<br>スになります。<br>[IP アドレス (IP address)]:サーバアド<br>レスを IP アドレスとして直接入力します。                                                                                                    | TLS を使用する場合、ここに入力<br>するアドレスは、LDAPサーバから<br>提示される証明書に含まれる CN<br>(コモン ネーム)と一致している<br>必要があります。          |
| ポート<br>(Port)                                                                             | LDAP サーバで使用する IP ポート。                                                                                                    | Expresswayは、LDAP暗号化接続に<br>対してポート 636 または 3269 のみ<br>をサポートします。                                       |

| フィールド                                                                                  | 説明(Description)                                                                                                    | 使用方法のヒント                                                                                                    |
|----------------------------------------------------------------------------------------|----------------------------------------------------------------------------------------------------|----------------------------------------------------------------------------------------------------|
| 暗号化                                                                                    | <ul> <li>LDAP サーバへの接続を Transport Layer<br/>Security (TLS) を使用して暗号化するかどうかを決定します。</li> <li><i>(TLS]</i>: LDAP サーバへの接続に TLS 暗号化を使用します。</li> <li><i>Off</i>: 暗号化は使用されません。</li> <li>デフォルトは、[TLS] です。</li> <li>詳細については、「最小 TLS バージョンと暗号スイートの設定」を参照してください。</li> </ul> | <ul> <li>TLS が有効になっている場合は、</li> <li>Expressway の信頼済み CA 証明書</li> <li>ファイル内の認証局が LDAP サーバ証明書に署名する必要があります。</li> <li>[TLS 用の CA 証明書ファイルを<br/>アップロード(Upload a CA certificate file forTLS)]([関連タス<br/>ク(Related tasks)] セクション</li> <li>内)をクリックし、「信頼できる</li> <li>CA 証明書リストの管理」ページに</li> <li>移動します。</li> </ul> |
| 証明書失効リ<br>スト<br>(CRL)の<br>確認中<br>(Certificate<br>revocation list<br>(CRL)<br>checking) | LDAPサーバとのTLS接続を確立するとき<br>に証明書失効リスト (CRL) を確認するか<br>どうかを指定します。<br>None: CRL チェックは実行されません。<br>Peer: LDAP サーバの証明書を発行した<br>CAに関連付けられた CRL のみを確認しま<br>す。<br>All: LDAP サーバ証明書を発行した CA の<br>信頼できる証明書チェーン内のすべての<br>CRL を確認します。<br>デフォルトは [なし (None)]です。                | 失効リストを使用している場合は、<br>必要な CRL データも CA 証明書<br>ファイル内に含める必要がありま<br>す。                                                                                                    |
| [認証設定(A<br>するときに使                                                                      | [認証設定(Authentication configuration)]: このセクションでは、LDAP サーバにバインド<br>するときに使用する Expressway の認証クレデンシャルを指定します。                                                                                                    |                                                                                                    |
| バインド DN<br>(Bind DN)                                                                   | LDAP サーバにバインドするときに<br>Expressway で使用される識別名(大文字と<br>小文字の区別なし)。<br>cn=、ou=、dc=の順に DN を指定する必要<br>があります。<br>(注) LDAP ユーザに最小の権限を<br>与える必要があります。                                                                                                    | 名前の中に含まれる特殊文字は、<br>LDAP 標準( <i>RFC 4514</i> )に従って<br>バックスラッシュでエスケープす<br>る必要があります。名前と名前の<br>間の区切り文字はエスケープしな<br>いでください。<br>通常、バインドアカウントは特別<br>な権限を持たない読み取り専用の<br>アカウントです。                                                                                                    |
| バインドパ<br>スワード<br>(Bind<br>Password)                                                    | LDAP サーバにバインドするときに<br>Expresswayで使用されるパスワード(大文<br>字と小文字の区別あり)。                                                                                                    | プレーンテキストの最大長は60文<br>字で、暗号化されます。                                                                                                    |

I

| フィールド                                                                                      | 説明(Description)                                                                                                    | 使用方法のヒント                                                                                                    |
|--------------------------------------------------------------------------------------------|----------------------------------------------------------------------------------------------------|----------------------------------------------------------------------------------------------------|
| SASL                                                                                       | LDAP サーバにバインドするときに使用す<br>る SASL (Simple Authentication and Security<br>Layer)のメカニズム。                                                 | 企業のポリシーに応じて、Simple<br>Authentication and Security Layer を<br>有効にします。                                                                                       |
|                                                                                            | None:メカニズムを使用しません。                                                                                                    |                                                                                                    |
|                                                                                            | <i>DIGEST-MD5</i> : DIGEST-MD5メカニズムを<br>使用します。                                                                                       |                                                                                                    |
|                                                                                            | デフォルトは [DIGEST-MD5] です。                                                                                                    |                                                                                                    |
| バインド<br>ユーザ名<br>(Bind<br>username)                                                         | Expressway が LDAP サーバにログインす<br>るときに使用するアカウントのユーザ名<br>(大文字と小文字の区別あり)。<br>SASL が有効になっている場合にのみ必要<br>です。                                 | これは、sAMAccountName(セキュ<br>リティアクセスマネージャアカウ<br>ント名)になるように設定します<br>(ADでは、これはアカウントの<br>ユーザログオン名です)。                                                            |
| <b>[ディレクトリ設定(Directory configuration)]</b> : このセクションでは、アカウントとグループ名を検索するときに使用する基本識別名を指定します。 |                                                                                                    |                                                                                                    |
| アカウントの<br>ベース DN<br>(Base DN<br>for<br>accounts)                                           | <ul> <li>データベース構造においてユーザアカウント検索の開始点となる識別名のou=および dc= 定義(大文字と小文字の区別なし)。</li> <li>ou=、dc=の順に DN を指定する必要があります。</li> </ul>               | アカウントとグループのベースDN<br>は、dc レベル以下にする必要があ<br>ります(必要に応じてすべてのdc=<br>値と ou= 値を含めてください)。<br>LDAP 認証では、サブ dc アカウン<br>トを確認しません。下のレベルの<br>ou=および cn= レベルのみを確認し<br>ます。 |
| グループの<br>ベース DN<br>(Base DN<br>for groups)                                                 | <ul> <li>データベース構造においてグループ検索の</li> <li>開始点となる識別名のou=およびdc=定義</li> <li>(大文字と小文字の区別なし)。</li> <li>ou=、dc=の順に DN を指定する必要があります。</li> </ul> | <b>グループのベースDN</b> を指定しない<br>場合は、アカウントのベースDNが<br>グループおよびアカウントの両方<br>に使用されます。                                                                                |
| ネストされた<br>サブグループ<br>の検索深度                                                                  | LDAP検索のグループの深さを制限するた<br>めに使用されます。                                                                                                    | 最適な検索パフォーマンスのため<br>に、リモート管理者の上位レベル<br>のグループを Expressway の(管理<br>者)グループとして定義し、検索<br>深さを「「1」」に設定します。                                                         |

| フィールド                    | 説明(Description)                                                                                         | 使用方法のヒント                                                                                                    |
|--------------------------|----------------------------------------------------------------------------------------------------|----------------------------------------------------------------------------------------------------|
| すべてのメン<br>バーの検索を<br>スキップ | 認証検索プロセス中に管理者グループのメ<br>ンバールックアップを無効または有効にす<br>るために使用されます。デフォルトは「<br>[はい(Yes)]」で、メンバールックアッ<br>プをスキップします。 | 設定されているグループのメンバー<br>数が相対的に多い場合は、この設<br>定を「[はい(Yes)]」のままにし<br>ておくことをお勧めします。ただ<br>し、設定されているグループのメ<br>ンバーが相対的に少ない導入では、<br>「[いいえ(No)]」(メンバールッ<br>クアップを行う)に設定すると、<br>認証の遅延が減少する 場合があり<br>ます。 |

# LDAP サーバの接続ステータスの確認

LDAP サーバへの接続のステータスはページの下部に表示されます。

### 状態 = 使用可能

エラーメッセージは表示されません。

### [State] = [Failed]

次のエラーメッセージが表示されることがあります。

| エラー メッセージ                                                                           | 理由/解決方法                                                                                                    |
|-------------------------------------------------------------------------------------|----------------------------------------------------------------------------------------------------|
| DNSはリバース検索を<br>実行できません(DNS<br>unable to do reverse<br>lookup)                       | <ul> <li>SASL 認証にはリバース DNS 検索が必要です。</li> <li>(注) 逆引きルックアップを容易にするために、<br/>152.50.10.in-addr.arpa (アドレスのサブネットは<br/>10.50.152.0/24) とアドレス内のターゲット DNS サーバの<br/>形式にします。これにより、サブネット内のすべての要<br/>求がデフォルトサーバではなく、ターゲット DNS サーバ<br/>に送信されます。</li> </ul> |
| DNS で LDAP サーバ<br>アドレスを解決できま<br>せん(DNS unable to<br>resolve LDAP server<br>address) | 有効な DNS サーバが設定されていることと、LDAP サーバのアドレ<br>スのスペルを確認します。                                                                                                    |

| エラー メッセージ                                                                                                    | 理由/解決方法                                                                                                    |
|----------------------------------------------------------------------------------------------------|----------------------------------------------------------------------------------------------------|
| LDAP サーバへの接続<br>に失敗しました。サー<br>バのアドレスとポート<br>を確認してください<br>(Failed to connect to<br>LDAP server. Check<br>server address and port) | LDAP サーバの詳細が正しいことを確認します。                                                                                                    |
| TLS 接続の設定に失敗<br>しました。CA 証明書<br>を確認してください<br>(Failed to setup TLS<br>connection. Check your<br>CA certificate)                    | TLS には、CA 証明書、秘密キー、およびサーバ証明書が必要です。                                                                                                    |
| サーバへの接続に失敗<br>しました。コードが返<br>されました <戻りコー<br>ド> (Failure connecting<br>to server. Returned<br>code <return code="">)</return>      | その他の一般的な問題。                                                                                                    |
| 無効なアカウントの<br>ベース DN です<br>(Invalid Base DN for<br>accounts)                                                                      | <b>アカウントのベース DN</b> を確認してください。現在の値は、LDAP<br>ディレクトリの有効な部分を記述したものではありません。                                                               |
| 無効なサーバ名または<br>DNS 障害(Invalid<br>server name or DNS<br>failure)                                                                   | LDAP サーバ名の DNS 解決に失敗しました。                                                                                                    |
| 無効なバインドクレデ<br>ンシャル(Invalid bind<br>credentials)                                                                                  | [バインド DN (Bind DN)]および[バインドパスワード (Bind password)]を確認してください。このエラーは、SASL を [なし (None)]に設定する必要があるときに、[DIGEST-MD5]に設定した 場合にも表示されることがあります。 |

| エラー メッセージ                                                              | 理由/解決方法                                                                                                    |
|------------------------------------------------------------------------|----------------------------------------------------------------------------------------------------|
| 無効なバインド DN<br>(Invalid bind DN)                                        | [Bind DN] を確認してください。現在の値は LDAP ディレクトリ内の<br>有効なアカウントを記述したものではありません。                                                                                                    |
|                                                                        | バインドDNの長さが74文字以上ある場合に、この失敗した状態が<br>誤って報告されることがあります。実際に失敗したかどうかを確認す<br>るには、有効なグループ名を使用してExpressway上で管理者グルー<br>プを設定します。Expresswayから「「保存されました(saved)」」<br>と報告された場合は問題ありません(Expresswayは指定されたグルー<br>プが見つかるかどうかを確認します)。グループが見つからないと報<br>告された場合は、バインドDNが誤っているか、グループが誤ってい<br>るか、あるいはそのほかの設定項目が誤っている可能性があります。 |
| インストールされた<br>CA 証明書がありませ<br>ん(There is no CA<br>certificate installed) | TLS には、CA 証明書、秘密キー、およびサーバ証明書が必要です。                                                                                                    |
| 設定を取得できません<br>(Unable to get<br>configuration)                         | LDAP サーバ情報がないか、誤っています。                                                                                                    |

### 管理者グループの設定

「管理者グループ(Administrator groups)」ページ([ユーザ(Users)]>[管理者グループ (Administrator groups)])には、Expressway で設定したすべての管理者グループのリストが 表示されます。このページでは、グループを作成、編集、削除できます。

管理者グループは、LDAPを使用したリモートアカウント認証の設定が有効になっている場合 にのみ適用されます。

ExpresswayのWebインターフェイスにログインすると、リモートディレクトリサービスと照合してクレデンシャルが認証され、所属するグループに関連付けられたアクセス権が割り当てられます。管理者アカウントが複数のグループに属している場合は、最も高いレベルの権限が割り当てられます。

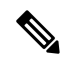

(注) LDAP ユーザーは、グループに CLI アクセスを構成している場合、CLI を使用して Expressway にログインできるようになりました。

設定可能なオプションは次のとおりです。

I

| フィールド                          | 説明(Description)                                                                                                    | 使用方法のヒント                                                                                                    |
|--------------------------------|----------------------------------------------------------------------------------------------------|----------------------------------------------------------------------------------------------------|
| 名前<br>(Name)                   | 管理者グループの名前。<br>次の文字はすべて使用できません。<br>/\[]:; =,+*?><@"                                                                                                    | Expressway で定義されるグループ<br>名は、この Expressway への管理者<br>アクセス権を管理するリモート<br>ディレクトリ サービスでセット<br>アップされているグループ名と一<br>致する必要があります。                                          |
| アクセス レ<br>ベル (Access<br>level) | 管理者グループのメンバーに付与されるア<br>クセスレベル:<br>[Read-write]: すべての設定情報の表示と<br>変更を許可します。これにより、デフォル<br>トの admin アカウントと同じ権限が与え<br>られます。<br>[Read-only]:ステータスおよび設定情報の<br>表示のみを許可し、変更は許可しません。<br>「アップグレード(Upgrade)」ページな<br>どのいくつかのページは、読み取り専用ア<br>カウントに対してはブロックされていま<br>す。<br>[オーディタ (Auditor)]:[イベントログ<br>(Event Log)]ページ、[設定ログ<br>(Configuration Log)]ページ、[ネットワー<br>クログ (Network Log)]ページ、[アラー<br>ム (Alarms)]ページ、および[概要<br>(Overview)]ページのみにアクセスでき<br>ます。<br>[なし (None)]: すべてのアクセスが拒否<br>されます。<br>デフォルト:[Read-write] | 管理者が複数のグループに属して<br>いる場合は、管理者が属するすべ<br>てのグループ(無効状態のグルー<br>プは無視)の各アクセス設定で最<br>も高いレベルの権限が割り当てら<br>れます。詳細については、下記の<br>複数のグループに属するアカウン<br>トのアクセスレベルの決定を参照<br>してください。 |
| Web アクセ<br>ス(Web<br>Access)    | このグループのメンバーが Web インター<br>フェイスを使用してシステムにログインで<br>きるかどうかを決定します。<br>デフォルト:[Yes]                                                                                                    |                                                                                                    |
| APIアクセス<br>(API<br>Access)     | このグループのメンバーがアプリケーショ<br>ンプログラミング インターフェイス<br>(API)を使用してシステムのステータス<br>および設定にアクセスできるかどうかを決<br>定します。<br>デフォルト:[Yes]                                                                                                    | Cisco TMS などのシステムによる<br>XML および REST API へのアクセ<br>スを制御します。                                                                                                    |

| フィールド   | 説明(Description)               | 使用方法のヒント                       |
|---------|-------------------------------|--------------------------------|
| 状態      | グループが有効になっているか、無効に            | 管理者アカウントが有効状態と無                |
| (State) | なっているかを示します。無効になってい           | 効状態の両方が混在する複数の管                |
|         | るグループのメンバーへのアクセスは拒否           | 理者グループに属する場合、アク                |
|         | されます。                         | セスは有効になります。                    |
|         | るグループのメンバーへのアクセスは拒否<br> されます。 | 理者グループに属する場合、アク<br>セスは有効になります。 |

#### 複数のグループに属するアカウントのアクセス レベルの決定

管理者がさまざまなアクセスレベルの複数のグループに属する場合、最も高いアクセスレベルが付与されます。無効状態のグループは無視されます。

| グループ名   | アクセス レベル  | Webアクセス | API アクセス |
|---------|-----------|---------|----------|
| 管理者     | 読み取りと書き込み | -       | -        |
| リージョンA  | 読み取り専用    | はい      | -        |
| リージョン B | 読み取り専用    | -       | はい       |
| リージョンC  | 読み取り専用    | はい      | はい       |

たとえば、以下のグループが設定されているとします。

次の表は、これらのグループの1つ以上に属するアカウントに付与されるアクセス権限の例を 示しています。

| 属するグループ     | 付与されるアクセス権限                                             |
|-------------|---------------------------------------------------------|
| 管理者とリージョン A | Webインターフェイスへの読み取り/書き込み<br>アクセス、API アクセスなし               |
| 管理者とリージョン B | API インターフェイスへの読み取り/書き込み<br>アクセス、Web インターフェイス アクセスな<br>し |
| 管理者とリージョンC  | Web インターフェイスと API インターフェイ<br>スへの読み取り/書き込みアクセス           |
| リージョンAのみ    | Web インターフェイスへの読み取り専用アク<br>セスで、API アクセスなし                |

# 忘れた場合のパスワードのリセット

どのアカウントパスワードもリセットすることができます。これを行うには、デフォルトの admin アカウントか、または読み取り/書き込みアクセス権があるほかの管理者アカウントとし て Expressway にログインします。これができない場合は、コンソールを使用して admin パス ワードまたは root パスワードをリセットします。

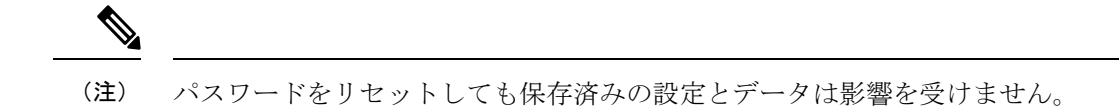

### Web インターフェイスによる管理者アカウントのパスワードの変更

デフォルトの管理者アカウントと追加したローカル管理者アカウントのパスワードは変更できます。

- ステップ1 [ユーザ(Users)]>[管理者アカウント(Administrator accounts)]に移動します。
- ステップ2 関連する管理者アカウントの [アクション(Actions)] で、[パスワードの変更(Change password)]をクリックします。

新しいページが表示され、選択した管理者のパスワードを変更できます。

- ステップ3 新しいパスワードを入力し、確認のために再度入力します。
  - (注) また、現在ログインしている管理者アカウントのパスワードも入力し、パスワードの変更を許可します。

### シリアル接続によるルートまたは管理者パスワードのリセット

ハードウェア Expressway で admin パスワード、または root パスワードを次のようにリセット します。

- **ステップ1** シリアル ケーブルを使用して Expressway に PC を接続します。シリアル ポート/コンソール アクセスは、 通常は無効になっていますが、再起動後の1分間は常に有効になります。
- ステップ2 Expressway を再起動します。
- **ステップ3** ユーザ名 pwrec を使用して PC からログインします。パスワードは不要です。
- ステップ4 管理者アカウント認証ソースが[リモート(Remote)]に設定されている場合は、その設定を[両方(Both)] に変更するオプションが表示されます。これにより、ローカル管理者アカウントがシステムにアクセスで きるようになります。
- ステップ5 変更するアカウント(ルートまたは管理者)を選択します。
- ステップ6 新しいパスワードを入力するように求められます。

### 次のタスク

**pwrec**のアカウントは、再起動後に1分間だけアクティブになります。その後はパスワードを リセットするためにシステムを再起動する必要があります。

# vSphere での root パスワードまたは admin パスワードのリセット

管理者アカウントまたは root アカウントのパスワードを忘れた場合、VM(仮想マシン) Expressway を使用している場合は、次の手順を使用してパスワードをリセットできます。

- ステップ1 [vSphere クライアント(vSphere Client)]を開きます。
- ステップ2 リンク[コンソールの起動(Launch Console)]をクリックします。
- ステップ3 Expressway をリブートします。
- ステップ4 vSphere コンソールで、ユーザー名 pwrec を使用してログインします。パスワードは必要ありません。
- **ステップ5** プロンプトが表示されたら、パスワードを変更するアカウント(*root*または管理者アカウントのユーザ名) を選択します。
- ステップ6 新しいパスワードを入力するように求められます。

### 次のタスク

**pwrec**のアカウントは、再起動後に1分間だけアクティブになります。その後はパスワードを リセットするためにシステムを再度リブートする必要があります。

# root アカウントの使用

Expressway は Expressway オペレーティング システムへのログインに使用できる root アカウン トを提供します。このアカウントのユーザー名は root(すべて小文字)で、プロンプトが表示 されたら任意のパスワードを設定します。root アカウントにデフォルトのパスワードが設定さ れている場合は、Web インターフェイスと CLI にアラームが表示されます。

(注) rootアカウントは機密情報にアクセスできる場合があるため、通常運用では使用しないでください。また、このアカウントを使用して特定のシステム設定を実行しないでください。代わりに admin アカウントを使用します。

## root アカウントのパスワードの変更

ステップ1 既存のパスワードを使用し、root として Expressway にログインします。デフォルトでは、これを実行できるのはシリアル接続または SSH の場合のみです。

ステップ2 コマンド passwd を入力します。

新しいパスワードの入力を求められます。

**ステップ3**新しいパスワードを入力し、プロンプトが表示されたらパスワードを再入力します。

ステップ4 exit と入力して root アカウントからログアウトします。

### SSH を使用した root アカウントへのアクセス

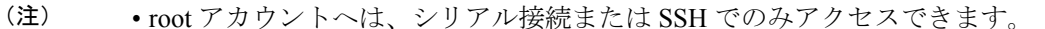

• SSHを使用してログインしているときにSSHアクセスを無効にした場合、現在のセッションはログアウトするまではアクティブですが、その後のSSHアクセスは拒否されます。

SSH を使用して root アカウントへのアクセスを有効または無効にすることができます。

ステップ1 root としてシステムにログインします。

**ステップ2** 次のいずれかのコマンドを入力します。

• rootaccess --ssh onrootaccess --ssh on : SSH を使用したアクセスを有効にします。

• rootaccess --ssh off: SSH を使用したアクセスを無効にします。

ステップ3 exit と入力して root アカウントからログアウトします。

# **Pwrec** アカウントのパスワード設定

X14.0 リリース時点では、コマンドラインインターフェイスからのみ pwrec アカウントのパス ワードを設定できます。

**重要** パスワードを設定すると、アカウントには常にパスワードが必要になります。現在、パスワー ドをリセットする方法はありません。

パスワードを設定するには、次の手順を実行します。

- •SSH または物理アプライアンスを介して root としてログインします。
- •「pwrecのパスワード」を使用してパスワードを設定します。
- 新しいパスワードを入力したら確認用パスワードを入力するよう求められます。

- 両方のパスワードがメッセージに一致する場合は、「「passwd: password updated successfully」」と表示されます。
  - パスワードがメッセージと一致しない場合は、「Sorry「, passwords don't match」」というメッセージが表示されます。

# **SSO**トークンの管理

- (注) このページは、[OAuth トークンによる承認(Authorize by OAuth token)]で設定された標準 OAuth トークンに適用されます。自己記述 OAuth トークン([OAuth トークンによる承認(更 新あり)(Authorize by OAuth token with refresh)]で設定)には適用されません。
  - 現在 SSO トークンを保持しているユーザのリストを表示: SSO トークンを保持している ユーザのリストを表示するには、[ユーザ(Users)]>[SSO トークンを保持しているユー ザ(SSO token holders)]のリストを表示します。このページは、特定のユーザのシングル サイオンに関連するトラブルシューティングに役立ちます。
  - すべての所有者からのトークンの削除:このページを使用して、すべての所有者からトー クンを削除することもできます。このオプションはユーザへ中断を余儀なくする可能性が あるため、続行する前にその必要性を確認してください。たとえば、セキュリティの侵害 を認識している、または内部インフラストラクチャやエッジインフラストラクチャをアッ プグレードする場合は必要である可能性があります。

### 特定のユーザのトークン管理

**ステップ1** [任意] 小型のリストを返すようにユーザ名のサブストリングをフィルタリングします。

リスト内に多くのリストがあり、その長いリストが複数ページに及び、それぞれのページに最大200のユー ザ名がある場合にこれが必要なことがあります。

ステップ2 ユーザ名をクリックすると、そのユーザが所有するトークンの詳細を表示できます。

[ユーザ **<Username>**の*SSO* トークン(*SSO tokens for user*)] ページが表示されます。このページにはその ユーザに発行されたトークンの詳細のリストが表示されます。詳細には、トークンの発行者と有効期限が 含まれています。

ステップ3 (任意) UC サービスへのアクセスを続行する前にユーザの ID を確認する場合は、[これらのトークンの削除(Delete these tokens)]をクリックします。

ユーザのクライアントがこの Expressway-C を介して UC サービスに次回アクセスすると、クライアントは 新しい署名付き要求を使用して IdP にリダイレクトされます。ユーザは Expressway-C に ID をアサートで きるように IdP で再認証する必要があることがあります。ユーザは、承認された新しいトークンを使用して発行することができます。

翻訳について

このドキュメントは、米国シスコ発行ドキュメントの参考和訳です。リンク情報につきましては 、日本語版掲載時点で、英語版にアップデートがあり、リンク先のページが移動/変更されている 場合がありますことをご了承ください。あくまでも参考和訳となりますので、正式な内容につい ては米国サイトのドキュメントを参照ください。